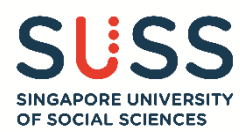

# Step-by-Step Guide: eApplication for SUSS Full-Time Undergraduate Programmes

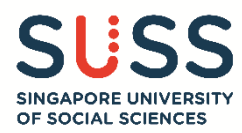

#### CONTENT

|                                                                                                    | PAGE(S) |
|----------------------------------------------------------------------------------------------------|---------|
| <u>Stage 0 – Login Page</u>                                                                                                  | 3       |
| Stage 1 – Personal Details and Programme Choice                                                                              | 4 - 6   |
| - Singapore Citizen                                                                                                    | 4       |
| - Singapore Permanent Resident                                                                                               | 4       |
| - International Student                                                                                                    | 5       |
| Stage 2 – Demographic Details                                                                                                | 7 - 8   |
| Stage 3 – Education and Non-Academic Achievements Details                                                                    | 9 - 14  |
| - GCE 'O' Level                                                                                                    | 9       |
| - GCE 'A' Level                                                                                                    | 10 - 11 |
| - Polytechnic Diploma (Local Polytechnics only)                                                                              | 11 - 12 |
| - NUS High School Diploma, IB Diploma, Other Qualifications                                                                  | 12      |
| - Other tests: SAT, ACT, IELTS, PTE Academic, C1 Advanced                                                                    | 13      |
| <ul> <li>Community Service/ Volunteering Experience</li> <li>Co-Curricular Activities</li> <li>Other Achievements</li> </ul> | 14      |
| <u>Stage 4 – Employment Details</u>                                                                                          | 15      |
| <u>Stage 5 – Reflection Essay</u>                                                                                            | 16      |
| <u>Stage 6 – Upload Documents</u>                                                                                            | 17 - 19 |
| Stage 7 – Tuition Grant (TG) Declaration                                                                                     | 20 - 23 |
| - Singapore Citizen                                                                                                    | 21      |
| - Singapore Permanent Resident or International Students                                                                     | 22 - 23 |
| Stage 8 – Application Summary                                                                                                | 24 - 25 |
| Stage 9 – Applicant's Declaration                                                                                            | 26 - 27 |
| Stage 10 – Payment for eApplication Fee                                                                                      | 28      |
| Viewing/Editing Application                                                                                                  | 29 - 30 |

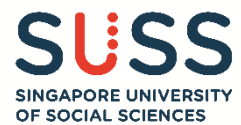

Stage 0 – Login Page

Before starting the online application, read through the information on the login page.

#### Select "Making a New Application" option, and click on the "Next" button.

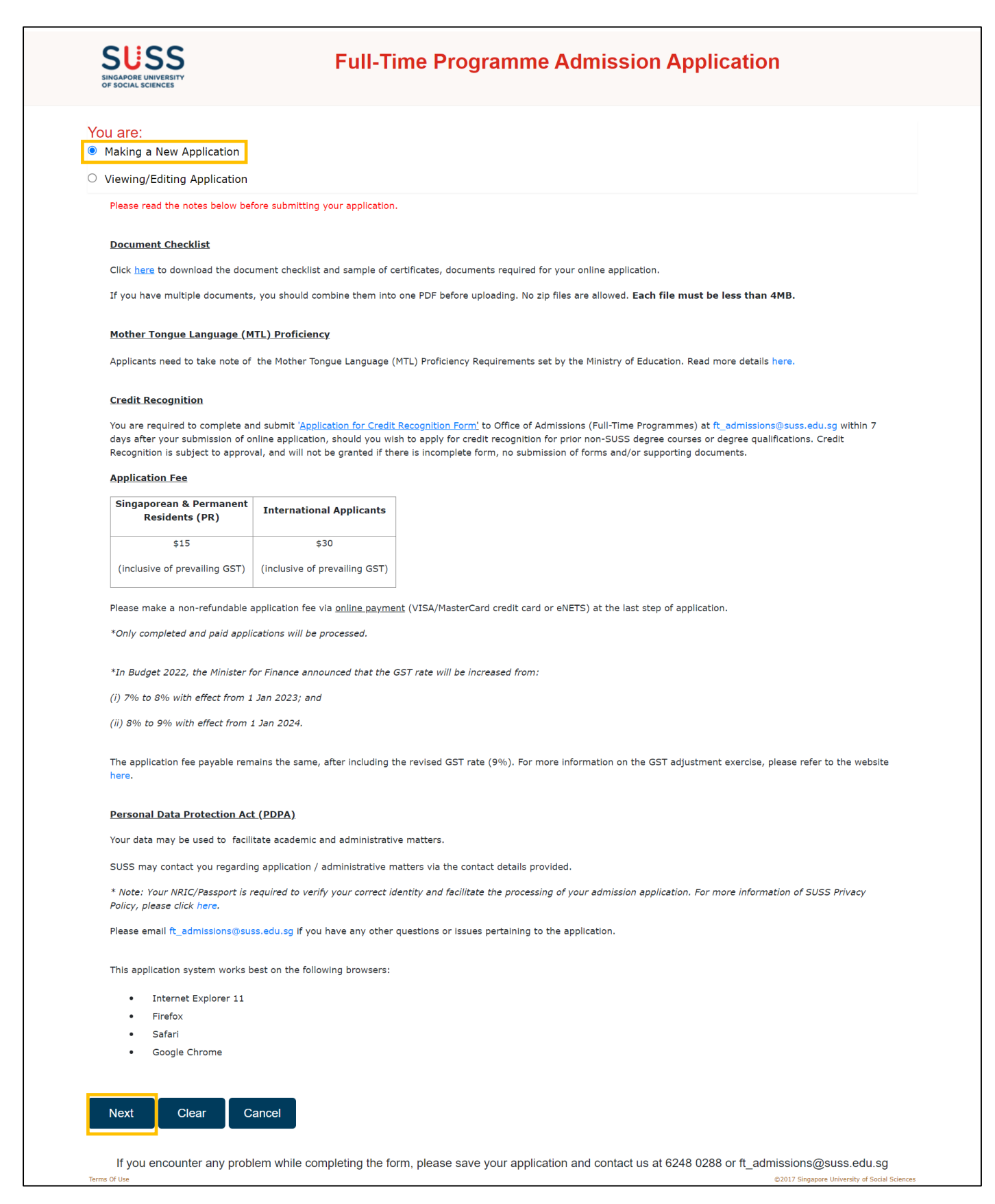

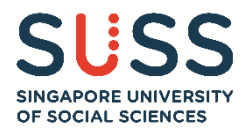

#### Stage 1 – Personal Details and Programme Choice

(1.1) Fill up your details under the "Personal Details" section.

(1.1a) If the Nationality selected is "Singaporean", you just need to fill up this section and proceed to (1.2) Programme Choice Indication.

| Nationality-                         | ● SINGAPOREAN ○ PERMANENT RESID | DENT O OTHERS |   |
|--------------------------------------|---------------------------------|---------------|---|
| NRIC/FIN -                           |                                 |               |   |
| Full Name as in<br>NRIC/FIN/Passport | JANE DOE MEI LING               |               |   |
| Full Name-                           | DOE                             | MEI LING JANE |   |
| Date of Birth-                       |                                 |               |   |
| Country Of Birth-                    | SINGAPORE                       |               | ~ |
| Primary Email Address*               | @GMAIL.COM                      |               |   |
| Secondary Email Address -            | @HOTMAIL.COM                    |               |   |
| Mobile No                            |                                 |               |   |

(1.1b) If the Nationality selected is "**Permanent Resident**", you need to select your "**Primary Nationality**" from the dropdown list.

|                           |                      |                                     |                     | Please Select   | ^                  |
|---------------------------|----------------------|-------------------------------------|---------------------|-----------------|--------------------|
| Nationality*              |                      | PERMANENT RESIDENT     O OTHE       | RS                  | AFGHAN          |                    |
|                           |                      |                                     |                     | ALBANIAN        |                    |
|                           |                      |                                     |                     | ALGERIAN        |                    |
|                           | If Permanent Re      | esident, please specify your Prir   | nary Nationality    | AMERICAN        |                    |
|                           |                      |                                     |                     | AMERICAN SAMOA  |                    |
| NRIC/EIN *                |                      |                                     |                     | ANDORAN         |                    |
|                           |                      |                                     |                     | ANGOLAN         |                    |
|                           |                      |                                     |                     | ANTIGUA         |                    |
| Full Name as in           | JANE DOE M           | 1ELLING                             |                     | ARGENTINIAN     |                    |
| NRIC/FIN/Passport*        | WHILE DOE IN         |                                     |                     | ARMENIAN        | _                  |
|                           |                      |                                     | 1                   | AUSTRALIAN      | _                  |
| Full Name*                | DOE                  |                                     | MEI LIN             | AUSTRIAN        |                    |
|                           |                      |                                     |                     | AZERBAIJANI     |                    |
| Date of Birth.            |                      |                                     |                     | BAHAMAS         |                    |
|                           |                      |                                     |                     | BAHRAINI        |                    |
|                           |                      |                                     |                     | BANGLADESHI     |                    |
| Country Of Birth-         | SINGAPORE            |                                     |                     | BARBACS         | ~                  |
|                           |                      |                                     |                     | BELARUSIAN      |                    |
| Primany Email Addross     |                      |                                     |                     | BELGIAN         |                    |
| Fillinary Elinar Address  | @0                   | GMAIL.COM                           |                     | BELIZE          |                    |
|                           |                      |                                     |                     | BENIN           |                    |
| Secondary Email Address * | @L                   | HOTMAIL COM                         |                     | BHUTAN          |                    |
|                           | (W)                  | HO HMAIL.COM                        |                     | BOSNIAN         |                    |
|                           |                      |                                     |                     | BOTSWANA        | _                  |
| Mobile No. *              |                      |                                     |                     | BRAZILIAN       |                    |
|                           |                      |                                     |                     | BRITISH SUBJECT |                    |
|                           | Nuber Entres service | and the second second second second | 1.16                | BRUNEIAN        | a shile shees line |
|                           | Note: Future corre   | espondence will be sent via SMS/Ema | I. IF you do not ow | BULGARIAN       | nobile phone line  |
|                           | number of your en    | nergency contact.                   |                     | BURKINA FASO    | ~                  |

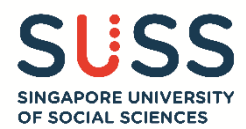

(1.1c) If the Nationality selected is "Others", you need to:

- Select your nationality from the dropdown list;
- Select whether you are an "International Student <u>staying in</u> Singapore" or "International Student <u>staying</u> <u>outside</u> of Singapore";
- Input your passport details (ensure that the expiry date is at least 6 months as of the date you are submitting this application)

| Nationality*                          | SINGAPOREAN OPERMANENT RESIDENT                | OTHERS                                                    |                              |
|---------------------------------------|------------------------------------------------|-----------------------------------------------------------|------------------------------|
|                                       | If Others, please specify                      |                                                           |                              |
|                                       | Please Select ~                                |                                                           |                              |
|                                       | International Student staying in Singapore     | International Student <u>staying outside</u> of Singapore |                              |
| NRIC/FIN *                            |                                                |                                                           |                              |
| Full Name as in<br>NRIC/FIN/Passport= | JANE DOE MEI LING                              |                                                           |                              |
| Full Name*                            | DOE                                            | MEI LING JANE                                             |                              |
| Date of Birth-                        |                                                |                                                           |                              |
| Country Of Birth-                     | SINGAPORE                                      |                                                           | ~                            |
| Primary Email Address*                | @GMAIL.COM                                     |                                                           |                              |
| Secondary Email Address -             | @HOTMAIL.COM                                   |                                                           |                              |
| Mobile No. *                          |                                                |                                                           |                              |
|                                       | Note: Future correspondence will be sent via S | MS/Email. If you do not own a mobile phone line, please p | rovide the mobile phone line |
| Passport Details (Internation         | onal Students)                                 |                                                           |                              |
| Passport No*                          |                                                |                                                           |                              |
| Passport Expiry Date*                 |                                                |                                                           |                              |
|                                       | IIII (dd/mm/уууу)                              |                                                           |                              |
| Country of Issue•                     | Please Select                                  |                                                           | ~                            |
| Data of Issue                         |                                                |                                                           |                              |
| Date of issue                         |                                                |                                                           |                              |

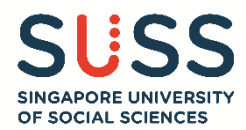

(1.2) Indicate your programme choices according to your order of preference.

Note: You are required to input at least the first programme choice.

Once you have submitted your application, the programme choices and ranking are deemed as final. It is <u>not possible</u> to make any changes.

| 1st Choice       Please Select         2nd Choice       Bachelor of Accountancy<br>Bachelor of Science in Business Analytics<br>Bachelor of Early Childhood Education         3rd Choice       Bachelor of Science in Finance<br>Bachelor of Science in Marketing<br>Bachelor of Science in Marketing<br>Bachelor of Science in Supply Chain Management<br>Bachelor of Science in Supply Chain Management<br>Bachelor of Science in Supply Chain Management<br>Bachelor of Science in Supply Chain Management<br>Bachelor of Science in Supply Chain Management<br>Bachelor of Science in Supply Chain Management<br>Bachelor of Science in Barybalogy                                                                                                    | S/N        | Programme                                                            |
|----------------------------------------------------------------------------------------------------|------------|----------------------------------------------------------------------|
| Please Select         2nd Choice       Bachelor of Accountancy         Bachelor of Science in Business Analytics         Bachelor of Science in Business Analytics         Bachelor of Science in Finance         Bachelor of Science in Finance         Bachelor of Science in Marketing         Bachelor of Science in Marketing         Bachelor of Science in Supply Chain Management         Bachelor of Science in Supply Chain Management         Bachelor of Public Safety and Security                                                                                                    | 1st Choice | Please Select ~                                                      |
| 2nd Choice     Bachelor of Accountancy       Bachelor of Science in Business Analytics       Bachelor of Early Childhood Education       3rd Choice       4th Choice       4th Choice   Bachelor of Science in Supply Chain Management Bachelor of Science in Supply Chain Management Bachelor of Public Safety and Security Bachelor of Public Safety and Security Bachelor of Public Safety and Security Bachelor of Public Safety and Security Bachelor of Science in Boundary Bachelor of Science in Boundary Bachelor of Science in Supply Chain Management Bachelor of Public Safety and Security Bachelor of Science in Boundary Bachelor of Science in Boundary Bachelor of Science in Boundary Bachelor of Science in Supply Chain Management Bachelor of Science in Boundary Bachelor of Science in Boundary Bachelor of Science in Supply Chain Management Bachelor of Science in Boundary Bachelor of Science in Boundary Bachelor of Science in Boundary Bachelor of Science in Supply Chain Management Bachelor of Science in Boundary Bachelor of Science in Boundary Bachelor of Science in Boundary Bachelor of Science in Boundary Bachelor of Science in Boundary Bachelor of Science in Boundary Bachelor of Science in Boundary Bachelor of Science in Boundary Bachelor of Science in Boundary Bachelor of Science in Boundary Bachelor of Science in Boundary Bachelor of Science in Boundary Bachelor of Science in Boundary Bachelor of Science in Boundary Bachelor of Science in Bachelory Bachelory Bachelor |            | Please Select                                                        |
| Bachelor of Early Childhood Education         3rd Choice       Bachelor of Science in Finance         Bachelor of Human Resource Management         Bachelor of Science in Marketing         Bachelor of Science in Supply Chain Management         Bachelor of Science in Supply Chain Management         Bachelor of Public Safety and Security         Bachelor of Public Safety and Security                                                                                                    | 2nd Choice | Bachelor of Accountancy<br>Bachelor of Science in Business Analytics |
| 3rd Choice     Bachelor of Science in Finance       Bachelor of Human Resource Management     Bachelor of Science in Marketing       Bachelor of Science in Marketing     Bachelor of Science in Supply Chain Management       Bachelor of Science in Supply Chain Management     Bachelor of Science in Supply Chain Management       Bachelor of Public Safety and Security     Bachelor of Science in Bruchelogy                                                                                                    |            | Bachelor of Early Childhood Education                                |
| 4th Choice     Bachelor of Science in Marketing       Bachelor of Science in Supply Chain Management       Bachelor of Science in Supply Chain Management       Bachelor of Science in Supply Chain Management       Bachelor of Science in Supply Chain Management       Bachelor of Science in Supply Chain Management                                                                                                    | 3rd Choice | Bachelor of Science in Finance                                       |
| 4th Choice     Bachelor of Social Work       Bachelor of Science in Supply Chain Management       Bachelor of Public Safety and Security       Bachelor of Science in Revelatory                                                                                                    |            | Bachelor of Science in Marketing                                     |
| Bachelor of Science in Supply Chain Management<br>Bachelor of Public Safety and Security<br>Repelor of Science in Bruchelory                                                                                                    | Ath Chains | Bachelor of Social Work                                              |
| Bachelor of Public Safety and Security                                                                                                    | 4th Choice | Bachelor of Science in Supply Chain Management                       |
|                                                                                                    |            | Bachelor of Public Safety and Security                               |
|                                                                                                    | Next Clear | Sav Bachelor of Arts in Chinese Studies 中文学十学位                       |

Click on the "Next" button after you have confirmed your programme choice.

| S/N        | Programme                                                                  |   |
|------------|----------------------------------------------------------------------------|---|
| 1st Choice | Bachelor of Science in Finance with Minor                                  | ~ |
| 2nd Choice | Bachelor of Science in Information and Communication Technology with Minor | ~ |
| 3rd Choice | Bachelor of Science in Marketing with Minor                                | ~ |
| 4th Choice | Bachelor of Social Work with Minor                                         | ~ |

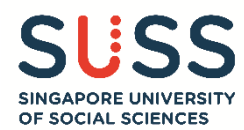

#### Stage 2 – Demographic Details

Input details for the following sections accordingly:

• Other Demographic Information (Gender, Marital Status, Race)

| ender*          | MALE   | O FEMALE  |  |
|-----------------|--------|-----------|--|
| Aarital Status* | SINGLE | O MARRIED |  |

• National Service (NS) Details (if applicable)

<u>Note</u>: For Regulars, indicate only your NS period. Indicate the rest of your working experience under Present Employment (Stage 4).

For applicants pending an enlistment date, please indicate an estimated period. Once you have received the confirmed enlistment date, you can update the admissions team via email

#### (ft\_admissions@suss.edu.sg).

| National Service(NS)<br>(as at July 2024)* | CURRENTLY S | SERVING FULL-TIME NS |
|--------------------------------------------|-------------|----------------------|
| NS Period From                             | 07          | 2023                 |
| NS Period To                               | 07          | 2025                 |
|                                            |             |                      |
| Year of Enrolment to SUSS                  | 2026        |                      |

## Correspondence Address <u>Note</u>: SUSS will use this mailing address to send hardcopy letters, documents, etc.

#### Local Singapore Address

| Correspondence Address         |                     |   |
|--------------------------------|---------------------|---|
| Country*                       | SINGAPORE           | ~ |
| Postal Code*                   | 151001              |   |
| House/Block No. & Street Name* | BLK 1 REDHILL CLOSE |   |
| Unit No                        | #00-00              |   |
| Building Name                  | REDHILL GARDENS     |   |

1. Type in your postal code. A pop up box will appear.

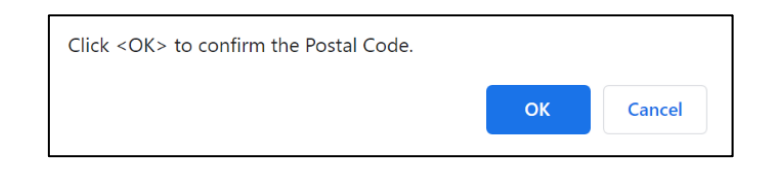

- 2. Wait for a dropdown menu with your street address to appear.
- 3. Select your street address. The fields "House/Block No. & Street Name" and "Building Name" will be auto populated.
- 4. Type in your Unit No. (if applicable).

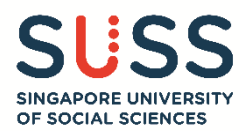

#### **Overseas Address**

| Correspondence Addre | ess                   |   |
|----------------------|-----------------------|---|
| Country*             | AUSTRALIA             | ~ |
| Postal Code*         | 3882                  |   |
| Address Line 1*      | 104 MARLEY POINT ROAD |   |
| Address Line 2       | ADDRESS LINE 2        |   |
| Address Line 3       | ADDRESS LINE 3        |   |
| City / State*        | NICHOLSON, VICTORIA   |   |

1. Fill up the compulsory fields: Country, Postal Code, Address Line 1 (Street Address) and City/State.

#### • Emergency Contact Details

| Emergency Contact Details |               |
|---------------------------|---------------|
| Name∗                     | JOHNNY TAN    |
| Relationship*             | FATHER        |
| Tel no.*                  | 87777777      |
| Email Address             | @GMAIL.EDU.SG |
|                           |               |
| Previous Next Clear S     | ave & Exit    |

Click on the "Next" button to proceed to the next stage.

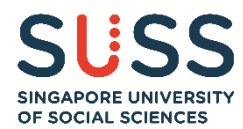

#### Stage 3 – Education and Non-Academic Achievements Details

(3.1) Select your pre-university qualification from the following options. See step **(3.3)** for details on how to fill up the fields for each qualification.

| Education Details 🕄                                                                                                    |
|----------------------------------------------------------------------------------------------------|
| <ul> <li>A Levels</li> <li>Polytechnic Diploma (From the 5 MOE Polytechnics ONLY)</li> <li>NUS High School Diploma</li> <li>IB Diploma</li> <li>Other Qualifications</li> </ul> |

(3.2) If you have taken the **Singapore-Cambridge GCE 'O' Levels**, input your grades for English, Second Language (Mother Tongue Language), Mathematics and Additional Mathematics subjects, where applicable.

Select 'Not Applicable' in the drop-down list if you do not have "O" Level Qualification.

| "O" Level Qualification (Singapore-Cambridge ONLY)<br>*Select 'Not Applicable' in the drop-down list if you do not have "O" Level Qualification. |           |        |                       |       |        |  |
|----------------------------------------------------------------------------------------------------|-----------|--------|-----------------------|-------|--------|--|
| English                                                                                                    |           | Grade* | B3 ~                  | Year* | 2018   |  |
| Second Language*                                                                                                    | Chinese ~ | Grade* | C6 ~                  | Year* | 2018   |  |
| Mathematics                                                                                                    |           | Grade* | A1 ~                  | Year* | 2018 × |  |
| Additional Mathematics                                                                                                    |           | Grade* | Not Applicable $\vee$ | Year  |        |  |

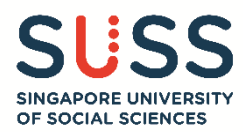

(3.3) According to the pre-university qualification selected in step (3.1), input the required details (e.g. Awarding Institution, Grades, etc.).

#### (3.3a) GCE 'A' Level

#### Singapore-Cambridge GCE 'A' Level

- If you took the 'A' Level as a private candidate, select "Private Candidate" in the "Awarding Institution" dropdown list. The name of the awarding institution is indicated on your transcript.
- Combine all your transcripts (H2 subjects, contrasting H1 subject and Project Work) into one PDF and upload them in the "Upload Documents" section (Stage 6).

| GCE 'A' Level (Singapore-Camb     | vridge ONLY)                                    |       |                      |      |
|-----------------------------------|-------------------------------------------------|-------|----------------------|------|
| Year of Award∗                    |                                                 |       |                      |      |
| Awarding Institution*             | Please Select                                   | ~     |                      |      |
| If Others, please specify in full |                                                 |       |                      |      |
| H2 Subject(s)                     |                                                 |       |                      |      |
|                                   |                                                 |       |                      |      |
| Subject                           |                                                 | Level | Grades               | Year |
| Please Select                     | *                                               | HZ    | Please Select 🗸 🗴    | *    |
| Please Select                     | *                                               | H2    | Please Select ~ *    | *    |
| Please Select                     | ✓ *                                             | H2    | Please Select ~ *    | *    |
| Please Select                     | ~                                               | H2    | Please Select $\sim$ |      |
| H1 Contrasting Subject(s)         |                                                 |       |                      |      |
| Subject                           |                                                 | Level | Grades               | Year |
| Please Select                     | ~                                               | H1    | Please Select ~      |      |
| H1 Mother Tongue Subject(         | s)                                              |       |                      |      |
| Subject                           |                                                 | Level | Grades               | Year |
| Please Select                     | ~                                               | H1    | Please Select ~      |      |
| Project Work                      |                                                 |       |                      |      |
| Subject                           |                                                 | Level | Grades               | Year |
| Project Work                      |                                                 | H1    | Please Select ~      |      |
| General Paper/Knowledge a         | and Inquiry*                                    |       |                      |      |
| Subject                           |                                                 | Level | Grades               | Year |
| ○ General Paper                   |                                                 | H1    | Please Select ~      |      |
| ○ Knowledge and Inquiry           |                                                 | H2    | Please Select ~      |      |
| Additional Subject(s)             |                                                 |       |                      |      |
|                                   |                                                 |       |                      |      |
| Level                             | Please Select                                   | ~     |                      |      |
| Level<br>Subject                  | Please Select Please Select                     | ~     |                      |      |
| Level<br>Subject<br>Grade         | Please Select<br>Please Select<br>Please Select | ~     |                      |      |

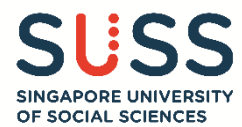

#### Other GCE 'A' Level qualification (e.g. Cambridge International, Edexcel International etc.)

• Fill in this portion <u>only if you took the GCE 'A' Levels equivalent</u>. Otherwise, select "Other Qualifications" in step (3.1), and fill in your education details accordingly (as per step 3.3e).

| "A" Level Qualification (in a sing                                                                     | le sitting)                        |                |                                   |  |
|----------------------------------------------------------------------------------------------------|------------------------------------|----------------|-----------------------------------|--|
| <ul> <li>GCE 'A' Level (Singapore-Cambridge</li> <li>Other GCE 'A' Level Equivalent (e.g. C</li> </ul> | ONLY)<br>ambridge International, I | Edexcel Interr | national, etc.)                   |  |
| Country*                                                                                               | Please Select                      | ~              | Qualification Title*              |  |
| Awarding Institution*                                                                                  | Please Select                      | ~              | If Others, please specify in full |  |
| Total No. of passes*                                                                                   |                                    |                | Year of Award*                    |  |

#### (3.3b) Polytechnic Diploma (Local Polytechnics only)

#### **Full-Time Diploma**

- Fill up the fields with details of your **3-year full-time diploma** from the following Polytechnics:
  - Nanyang Polytechnic,
  - o Ngee Ann Polytechnic,
  - Republic Polytechnic,
  - Singapore Polytechnic or
  - Temasek Polytechnic
- Student ID as issued by your polytechnic
- Scroll down the dropdown list to select the correct diploma name from the extensive list of diplomas. Ensure that you select your actual diploma name in full, as printed on your transcript.
- Only indicate details of your 3-year **full-time diploma** in this section. Documents for other additional diploma qualifications (if any, such as Advanced diploma, Specialist diploma, Conversion diploma, Part-time diploma, CET diploma) can be combined with the documents for full-time diploma and upload together in the "Upload Documents" section (Stage 6).

| Polytechnic Diploma                                                                                                    |                 |                             |          |   |
|----------------------------------------------------------------------------------------------------|-----------------|-----------------------------|----------|---|
| Awarding Institution*                                                                                                    | NGEE ANN        | DLYTECHNIC ~                |          |   |
| Student ID (issued by your polytechnic)*                                                                                                    | 12345678        |                             |          |   |
| Qualification Title (Full-Time Diploma)*                                                                                                    | DIPLOMA I       | CHILD PSYCHOLOGY & EARLY ED | DUCATION | ~ |
|                                                                                                    | If Others, plea | e specify in full           |          |   |
| Period of Study*                                                                                                    | From 4          | 020 To 4 2023 (mm/yyyy)     |          |   |
| Cumulative Grade Point Average*                                                                                                    | 3.56            |                             |          |   |
| Please select accordingly if you are submitting:*                                                                                               |                 |                             |          |   |
| Full-time Diploma*<br>(Select "Yes" if you have only completed 5 semesters. Select "No"<br>if you have graduated with all semesters completed.) | ○ Yes           | No No                       |          |   |
| Conversion Diploma*                                                                                                    | ○ Yes           | No                          |          |   |
| Earn & Learn Diploma*                                                                                                    | ○ Yes           | No                          |          |   |
| Part-Time Diploma*                                                                                                    | ○ Yes           | No                          |          |   |
| Certificate of Merit COM*                                                                                                    | ○ Yes           | No No                       |          |   |
| Please check the box if you have obtained a<br>Diploma Plus qualification                                                                       |                 |                             |          |   |

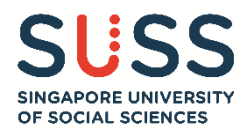

#### **Diploma Plus**

• You may fill up this section if you have obtained a Diploma Plus. Upload your transcript together with your full-time diploma transcript in the "Upload Documents" section (Stage 6).

| Diploma Plus                                |                                     |
|---------------------------------------------|-------------------------------------|
| Qualification Title (Please spell in full)* | CERTIFICATE IN ADVANCED ENGINEERING |
| Period of Study*                            | From 4 / 2020 To 4 / 2021 (mm/yyyy) |
| Grade Point Average (GPA)*                  | 3.89                                |

#### (3.3c) NUS High School Diploma

| NUS High School Diploma                     |                         |
|---------------------------------------------|-------------------------|
| Qualification Title (Please spell in full)* | NUS HIGH SCHOOL DIPLOMA |
| Period of Study*                            | From To (mm/yyyy)       |
| Cumulative Average Point (CAP)*             |                         |

#### (3.3d) IB Diploma

| IB Diploma                                                   |                             |
|--------------------------------------------------------------|-----------------------------|
| Awarding Institution*                                        |                             |
| IB EXAM Candidate Number                                     |                             |
| Country*                                                     | SINGAPORE ~                 |
| Qualification Title (Please spell in full)*                  | INTERNATIONAL BACCALAUREATE |
| Period of Study∗                                             | From To (mm/yyyy)           |
| Score*                                                       |                             |
| Please check the box if you are submitting a predicted score |                             |

#### (3.3e) Other Qualifications

| Other Qualifications                        |                                   |
|---------------------------------------------|-----------------------------------|
| Country*                                    | Please Select ~                   |
| Awarding Institution*                       | ~                                 |
|                                             | If Others, please specify in full |
| Qualification Title (Please spell in full)* |                                   |
| Period of Study*                            | From To (mm/yyyy)                 |
| Score / GPA*                                |                                   |

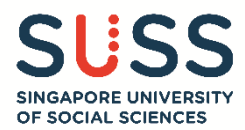

(3.4) If you have taken any of the following tests, you may input the details and scores accordingly.

- SAT
- ACT
- IELTS
- PTE Academic
- C1 Advanced

Note: If you have taken the MUET (Malaysian University English Test) and wish to submit it for application purposes, you may send the transcript to the admissions team via email (<u>ft\_admissions@suss.edu.sg</u>).

| Have you taken the SAT test ?         |  |
|---------------------------------------|--|
|                                       |  |
| No / Not intending to take            |  |
| ○ Already Taken                       |  |
| ○ Intending to Take                   |  |
| Have you taken the ACT test ?         |  |
| No / Not intending to take            |  |
| O Already Taken                       |  |
| ○ Intending to Take                   |  |
| Have you taken the IELTS Test?        |  |
| No / Not intending to take            |  |
| O Already Taken                       |  |
| O Intending to Take                   |  |
| Have you taken the PTE Academic Test? |  |
| No / Not intending to take            |  |
| O Already Taken                       |  |
| O Intending to Take                   |  |
| Have you taken the C1 Advanced Test?  |  |
| No / Not intending to take            |  |
| O Already Taken                       |  |
| ○ Intending to Take                   |  |
|                                       |  |

(3.4a) If you have taken any of these tests, select the "**Already Taken**" option. The section will expand so that you are able to input the <u>test date</u> and <u>relevant score</u>.

| Have you taken the ACT test ?                                                                                                    |  |  |
|----------------------------------------------------------------------------------------------------|--|--|
| <ul> <li>No / Not intending to take</li> <li>Already Taken</li> <li>Month/Year taken: 04 / 2019 (mm/yyyy)</li> <li>Total ACT Test Score: 30 ACT Writing Score: 9</li> <li>Intending to Take</li> </ul> |  |  |

(3.4b) If you are submitting an application before your registered test date, select the "Intending to Take" option; and input the <u>test date</u>.

| Have you taken the SAT test ?                                             |   |
|---------------------------------------------------------------------------|---|
| <ul> <li>○ No / Not intending to take</li> <li>○ Already Taken</li> </ul> |   |
| Intending to Take                                                         |   |
| Month & Year* Apr 2024                                                    | ~ |

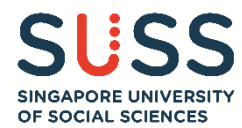

(3.5) Input the relevant details for your non-academic acheivements under the following sub-sections:

- Community Service/ Volunteering Experience
- Co-Curricular Activities
- Other Achievements

Click on the 🖸 button to add new records under the respective sections.

| Community Service / Volunteering Experience 1 | Ð |
|-----------------------------------------------|---|
| Co-Curricular Activities 1                    | G |
| Other Achievements                            | O |

A new dialog box will appear whenever you click on the 🖸 button. After keying in the relevant information, click:

- Add Details to confirm,
- **Remove details** to empty all the fields for re-entry of information, or
- **Cancel** to close this dialog box without saving.

| Co-Curricular Activities                                        |                                         |    |   |   |      | × |
|-----------------------------------------------------------------|-----------------------------------------|----|---|---|------|---|
| CCA*                                                            | BASKETBALL                              |    |   |   |      |   |
| Position Held *                                                 | EXCO MEMBER                             |    |   |   |      |   |
| Representation Level (e.g. School, National,<br>International)* | SCHOOL                                  |    |   |   |      |   |
|                                                                 | □ I'm still currently involved in this. |    |   |   |      |   |
| Period*                                                         | From                                    | 01 |   | 1 | 2019 |   |
|                                                                 | То                                      | 12 | < | / | 2021 |   |
| Add details Remove details Cancel                               |                                         |    |   |   |      |   |

After clicking on the "Add Details" button to confirm the entered information, the dialog box will close and you will return to the main screen to view the information you just added. The successfully added record will look like this:

| o-Curricular Activities ( |            |               |                    |
|---------------------------|------------|---------------|--------------------|
| CCA                       | BASKETBALL | Position Held | EXCO MEMBER        |
| Representation Level      | SCHOOL     | Period        | 01/2019 To 12/2021 |
|                           |            |               |                    |

To edit an entry, click on the 🔽 button. To delete an entry, click on the 🧰 button.

Repeat the above steps for all the required sections. Once completed, click on "Next" to proceed to the next stage.

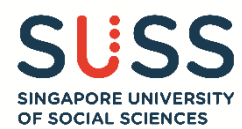

#### Stage 4 – Employment Details

Enter the relevant details for your previous and/or current employment. Click on the 🕑 button to add new record.

| Employment Details (Please only | y key in work experience that is more than a month) | • |
|---------------------------------|-----------------------------------------------------|---|
| Previous Next Clear Sav         | ve & Exit                                           |   |

A new dialog box will appear when you click on the 😐 button. After keying in the relevant information, click:

- Add Details to confirm,
- Remove details to empty all the fields for re-entry of data, or
- Cancel to close this dialog box without saving.

| Employment Details                |                             |                      |      | x |
|-----------------------------------|-----------------------------|----------------------|------|---|
| Name of Company                   | NEW FINANCE                 | Ξ                    |      |   |
| Employment Type                   | Part Time                   | O Full Time          |      |   |
| Employment Status                 | ATTACHMEN                   | r                    |      | ~ |
| Job Title*                        | BUSINESS DEVELOPMENT INTERN |                      |      |   |
|                                   | l'm still current           | ly involved in this. |      |   |
| Period•                           | From                        | 06                   | 2021 |   |
|                                   | То                          | 12                   | 2021 | × |
| Add details Remove details Cancel |                             |                      |      |   |

After clicking on the "Add Details" button to confirm, the dialog box will close and you will return to the main screen.

| lame of Company     | NEW FINANCE          | Employment Type | Part Time                   |
|---------------------|----------------------|-----------------|-----------------------------|
| mployment Status    | ATTACHMENT           | Job Title       | BUSINESS DEVELOPMENT INTERN |
| lo. of Years/Months | 0 year(s) 7 month(s) | Period          | 06/2021 To 12/2021          |
|                     |                      |                 |                             |
| lame of Company     | ASPIREZ PHOTOGRAPHY  | Employment Type | Part Time                   |
| mployment Status    | FREELANCE            | Job Title       | PHOTOGRAPHER                |
| lo. of Years/Months | 4 year(s) 7 month(s) | Period          | 05/2018 To /                |
|                     |                      |                 |                             |

To edit an entry, click on the 🔼 button. To delete an entry, click on the 🛄 button.

Repeat the above steps for all new entries. Once completed, click on "Next" to proceed to the next stage.

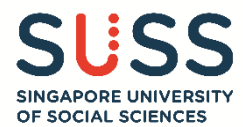

#### **Stage 5 – Reflection Essay**

Write a 500-word reflection essay on one quality which you have acquired and why that quality is important to you.

You are strongly encouraged to type the essay on a word document and then use the "copy and paste" function to transfer it into the text box on the application portal.

You may utilise the word count tracker below the textbox to track the number of words that you can enter.

| 500-Word Reflection Essay*                                                                                                    |
|----------------------------------------------------------------------------------------------------|
| From your personal experience, select one quality that you have acquired. Describe in 500 words how you have acquired that quality and why that quality is important to you. |
| Please type your reflection essay on a word document and use the "copy and paste" function to transfer your essay into this application.                                     |
| This will prevent a session timeout resulting in your essay not being saved.                                                                                                 |
|                                                                                                    |
|                                                                                                    |
|                                                                                                    |
|                                                                                                    |
|                                                                                                    |
|                                                                                                    |
| Words remaining 500                                                                                                    |
| Provious Next Class Sava & Exit                                                                                                    |
|                                                                                                    |

Click on "Next" to save your entry and proceed to the next stage.

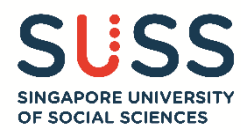

#### Stage 6 – Upload Documents

Read through the instructions for uploading documents. This section has been further categorised under different headers to guide your document upload process.

#### NOTE: Do not upload ZIP or password protected files.

If you have multiple documents to upload, combine the relevant documents (e.g. testimonials from different teachers) into a single file. Ensure that each file size does not exceed more than 4MB before uploading.

| Upload Supporting Documents                                                                                                    |
|----------------------------------------------------------------------------------------------------|
| Each file size should not exceed 4MB. Only the following formats are accepted: JPEG, JPG, PDF, DOC, DOCX, BMP, PNG, GIF.                                                                                                    |
| Please do not upload ZIP or password protected files.                                                                                                    |
| Qualification Documents Required:                                                                                                    |
| <ul> <li>"A" Level Transcript &amp; Certificate OR</li> <li>Polytechnic Diploma Transcript &amp; Certificate OR</li> <li>International Baccalaureate (IB) Diploma Transcript &amp; Certificate OR</li> <li>NUS High School Transcript &amp; Certificate OR</li> <li>Other Qualifications Transcript &amp; Certificate</li> <li>"O" Level Transcript &amp; Certificate (<i>if applicable</i>)</li> </ul> |
| General Documents [* denotes mandatory upload of document(s)] :                                                                                                    |
| <ul> <li>Front and back of either NRIC or 11B (Applicants serving NS) or Passport (International applicants) *</li> <li>SAT/ACT Result(s), IELTS (Academic)/TOEFL/PTE Academic/C1 Advance/MUET (if applicable)</li> <li>National Service Transcript &amp; Certificate (if applicable)</li> <li>Other Non-Academic Certificates/ CCA, Referrals</li> <li>Testimonials</li> <li>Resume *</li> </ul>       |

(6.1) Qualification Documents: This category is customised according to the pre-university qualifications which you have selected in Stage 3 – Education Details.

#### GCE 'O' Level

- Transcript Document: Upload your GCE 'O' Level transcript. Combine all your transcripts into one PDF.
- Result Slip / Certificate: Upload if applicable.
- \* You are only required to submit the transcript.

| "O" Level Qualification () |                                   |
|----------------------------|-----------------------------------|
|                            | Uploaded Documents                |
| Transcript Document*       | Choose File No file chosen Upload |
| Result Slip / Certificate  | Choose File No file chosen Upload |

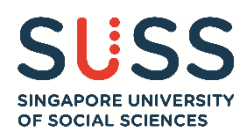

#### <mark>GCE 'A' Level</mark>

- **Transcript Document:** Upload your GCE 'A' Level transcript. Combine all your transcripts (H2 subjects, contrasting H1 subject and Project Work) into one PDF. If you re-took the GCE 'A' level, upload all your earlier and latest transcripts together.
- **Result Slip / Certificate:** Upload if applicable
- \* You are only required to submit the transcript.

| "A" Level Qualification 🚯 |                                   |
|---------------------------|-----------------------------------|
|                           | Uploaded Documents                |
| Transcript Document*      | Choose File No file chosen Upload |
| Result Slip / Certificate | Choose File No file chosen Upload |

#### Polytechnic Diploma

- **Transcript Document:** Upload the transcripts for all your 5 semesters if you have not graduated.
- **Result Slip / Certificate:** Upload your final transcript and diploma certificate if you have completed all 6 semesters and graduated. If you have other additional diplomas (e.g Diploma plus, specialist diploma), you can combine your transcripts into one PDF.
- \* You are only required to submit the transcript.

| Polytechnic Diploma 📵     |                                   |
|---------------------------|-----------------------------------|
|                           | Uploaded Documents                |
| Transcript Document*      | Choose File No file chosen Upload |
| Result Slip / Certificate | Choose File No file chosen Upload |

#### NUS High School Diploma

- Transcript Document: Upload your final transcript.
- **Result Slip / Certificate:** Upload your certificate.
- \* You are only required to submit the transcript.

| NUS High School Diploma 🚺 |                            |        |
|---------------------------|----------------------------|--------|
|                           | Uploaded Documents         |        |
| Transcript Document*      | Choose File No file chosen | Upload |
| Result Slip / Certificate | Choose File No file chosen | Upload |

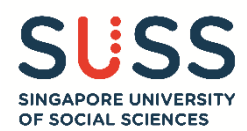

#### IB Diploma

- **Transcript Document:** If you are submitting predicted scores, upload the official transcript of your predicted scores obtained from your institution.
- Result Slip / Certificate: Upload your final transcript and certificate if you have graduated.
- \* You are only required to submit the transcript.

| IB Diploma 🕄              |                                   |
|---------------------------|-----------------------------------|
|                           | Uploaded Documents                |
| Transcript Document*      | Choose File No file chosen Upload |
| Result Slip / Certificate | Choose File No file chosen Upload |

#### **Other Qualifications**

- Transcript Document: Upload your final transcript.
- **Result Slip / Certificate:** Upload your certificate.
- \* You are only required to submit the transcript.

| Other Qualifications ()   |                                   |
|---------------------------|-----------------------------------|
|                           | Uploaded Documents                |
| Transcript Document*      | Choose File No file chosen Upload |
| Result Slip / Certificate | Choose File No file chosen Upload |

#### (6.2) General Documents: Upload all non-academic documents here. \*Note: It is compulsory to upload your NRIC, 11B or Passport, and Resume.

| General Documents∗                                                                                   |                            |        |
|----------------------------------------------------------------------------------------------------|----------------------------|--------|
|                                                                                                    | Uploaded Documents         |        |
| Front and back of either NRIC or 11B (Applicants serving NS) or Passport (International applicants)* | NRIC.jpg                   | Delete |
| SAT/ACT Result(s), IELTS (Academic)/TOEFL/PTE Academic/C1 Advance/MUET (if applicable)               | Choose File No file chosen | Upload |
| National Service Transcript & Certificate (if applicable)                                            | Choose File No file chosen | Upload |
| Other Non-Academic Certificates/ CCA, Referrals, Medical Documents                                   | Choose File No file chosen | Upload |
| Testimonials                                                                                         | Choose File No file chosen | Upload |
| Resume*                                                                                              | Resume.docx                | Delete |

Click on "Next" to proceed to the next stage.

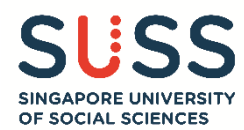

#### Stage 7 – Tuition Grant (TG) Declaration

The Tuition Grant Scheme (TGS) was introduced by the Government to subsidise the high cost of tertiary education in Singapore.

TGS is extended to Singapore Citizens (SC) automatically, and is open for application for Singapore Permanent Residents (PR) and International Students (IS).

#### Opt-in or Opt-out from receiving the TG

- Applicants will indicate their option to <u>opt-in</u> or <u>opt-out</u> from receiving the MOE Tuition Grant Scheme (TGS), which subsidises the tuition fees payable.
- Students who are awarded the TGS will pay subsidised tuition fees.
- Students who opt-out from TGS are liable to pay unsubsidised fees (or full fees) for their study at SUSS.
- Refer to <u>https://www.suss.edu.sg/full-time-undergraduate/admissions/tuition-fees</u> for more information before completing this stage.

#### Declare prior TG usage

- If you have utilised the TG partially or fully for a previous undergraduate programme at another local university, you are required to declare and provide the details.
- SUSS will assess the remaining TG availability and provide advice on your tuition fees payable if you are offered a place at SUSS.

The TG declaration will differ based on nationality.

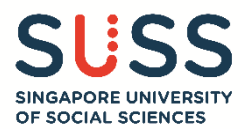

#### (7.1) For Singapore Citizens (SC)

(7.1a) Read the following declaration. As SC are automatically awarded the TGS, you do not have to indicate the optin or opt-out option.

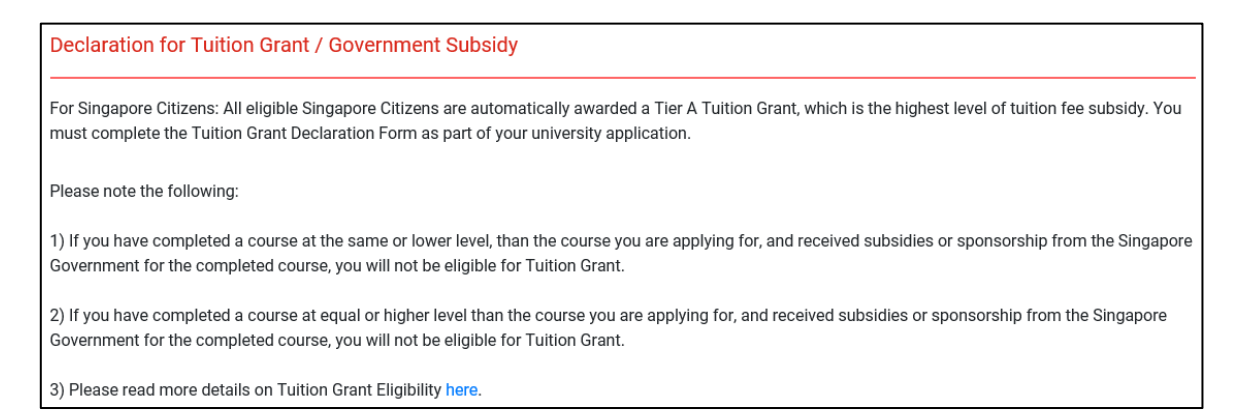

(7.1b) If you have utilised the TG partially or fully for a previous undergraduate programme at another local university, you will have to provide the information at this step. A new section – **Education Information**, will appear.

| 0 | I <u>have received</u> a Tuition Grant or sponsorship/subsidy from the Singapore Government for a previous course of study at the same or a higher<br>level as my new course, and I <u>have graduated</u> from the course.<br>I am aware that I am ineligible for Tuition Grant for my new course.<br>I agree to pay non-subsidised fees for my new course.                                                                                                    |
|---|----------------------------------------------------------------------------------------------------|
| ۲ | I <u>have received</u> a Tuition Grant or other sponsorship/subsidy from the Singapore Government for a previous course of study at the same or a<br>higher level as my new course, but I <u>did not graduate / have not graduated</u> from the course.<br>I am aware that the Tuition Grant or other Government sponsorship/subsidy that I have previously received will be taken into consideration in<br>assessing my Tuition Grant eligibility for my new course.<br>I agree to pay non-subsidised fees for my new course if I am assessed to be ineligible for Tuition Grant. |
| 0 | I <u>have not received</u> any Tuition Grant or sponsorship/subsidy from the Singapore Government previously for a course of study at the same or a<br>higher level as my new course.<br>I wish to receive a Tuition Grant and pay subsidised tuition fees for the period of my new course.<br>I agree to pay non-subsidised fees if I subsequently become ineligible for the Tuition Grant during the period of my new course.                                                                                                    |

### (7.1c) Click on the 🕒 button to add a new record. A new dialog box will appear for you to enter the information.

| Add Details                      |               | × |
|----------------------------------|---------------|---|
| University                       | Please Select | ~ |
| Programme∗                       |               |   |
| Enrolment-                       | MM / YYYY     |   |
| Withdrawal-                      | MM / YYYY     |   |
| Study Mode*                      | Full-Time     |   |
| No. of Credit Units studied*     |               |   |
| No. of Credit Units to graduate- |               |   |
|                                  |               |   |
| Save Cancel                      |               |   |

(7.1d) Click on "Save" to confirm and return to the main screen, or "Cancel" to close this dialog box without saving.

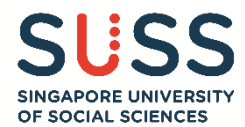

#### (7.2) For Singapore Permanent Residents (PR) or International Students (IS)

#### (7.2a) Read the following declaration. As a PR or an IS, you may apply for the TGS.

Declaration for Tuition Grant / Government Subsidy

For Permanent Residents: You may apply for a Tier B Tuition Grant, which will partially cover the costs of tertiary education. If you take up a Tier B Tuition Grant, you will be required to secure employment and serve in a Singapore entity for three years upon graduation. To apply, please fill in the Tuition Grant Application Form as part of your university application. Please visit our website for more details on Tuition Grant.

Please note the following:

1) If you have completed a course at the same or lower level, than the course you are applying for, and received subsidies or sponsorship from the Singapore Government for the completed course, you will not be eligible for Tuition Grant.

2) If you have completed a course at equal or higher level than the course you are applying for, and received subsidies or sponsorship from the Singapore Government for the completed course, you will not be eligible for Tuition Grant.

3) Please read more details on Tuition Grant Eligibility here.

#### (7.2b) Indicate your opt-in or opt-out option.

\*Note: If you choose to opt-out, you are liable to pay unsubsidised fees (or full fees) for your course of study at SUSS.

| Please select one option from the following: |                                                                                                    |  |
|----------------------------------------------|----------------------------------------------------------------------------------------------------|--|
| 0                                            | I am a Permanent Resident/International Student and I wish to apply for a Tuition Grant. I am prepared to sign a Tuition Grant Agreement with the Government of Singapore, which would require that I secure employment and serve in a Singapore entity for three years upon graduation. (please proceed to fill in the Tuition Grant Application Form) |  |
| 0                                            | I am a Permanent Resident/International Student and I do not wish to apply for a Tuition Grant. I will pay full fees throughout my course of study.                                                                                                    |  |

(7.2c) By opting in, you are also required to declare if you have utilised the TG partially or fully for a previous undergraduate programme at another local university. If yes, a new section – **Education Information**, will appear.

| Please sele | ct the option that applies to you:                                                                                                    |
|-------------|----------------------------------------------------------------------------------------------------|
| 0           | I <u>have received</u> a Tuition Grant or sponsorship/subsidy from the Singapore Government for a previous course of study at the same or a higher<br>level as my new course, and I <u>have graduated</u> from the course.<br>I am aware that I am ineligible for Tuition Grant for my new course.<br>I agree to pay non-subsidised fees for my new course.                                                                                                    |
| ۲           | I <u>have received</u> a Tuition Grant or other sponsorship/subsidy from the Singapore Government for a previous course of study at the same or a<br>higher level as my new course, but I <u>did not graduate / have not graduated</u> from the course.<br>I am aware that the Tuition Grant or other Government sponsorship/subsidy that I have previously received will be taken into consideration in<br>assessing my Tuition Grant eligibility for my new course.<br>I agree to pay non-subsidised fees for my new course if I am assessed to be ineligible for Tuition Grant. |
| 0           | I <u>have not received</u> any Tuition Grant or sponsorship/subsidy from the Singapore Government previously for a course of study at the same or a<br>higher level as my new course.<br>I wish to receive a Tuition Grant and pay subsidised tuition fees for the period of my new course.<br>I agree to pay non-subsidised fees if I subsequently become ineligible for the Tuition Grant during the period of my new course.                                                                                                    |
| Education   | n Information                                                                                                    |

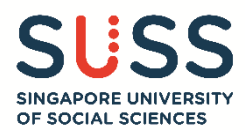

(7.2d) Click on the 🖸 button to add new record. A new dialog box will appear for you to enter the information.

| Add Details                      |               | × |
|----------------------------------|---------------|---|
| University                       | Please Select | ~ |
| Programme <b>*</b>               |               |   |
| Enrolment*                       | MM / YYYY     |   |
| Withdrawal-                      | MM / YYYY     |   |
| Study Mode-                      | Full-Time     |   |
| No. of Credit Units studied-     |               |   |
| No. of Credit Units to graduate= |               |   |
| Save Cancel                      |               |   |

(7.2e) Click on "Save" to confirm and return to the main screen, or "Cancel" to close this dialog box without saving.

(7.2f) Proceed to the next sub-section on the TG Agreement obligation for PR and IS.

Tick the checkbox to confirm that you are agreeable to the terms and conditions set forth for accepting and opting in for the TGS.

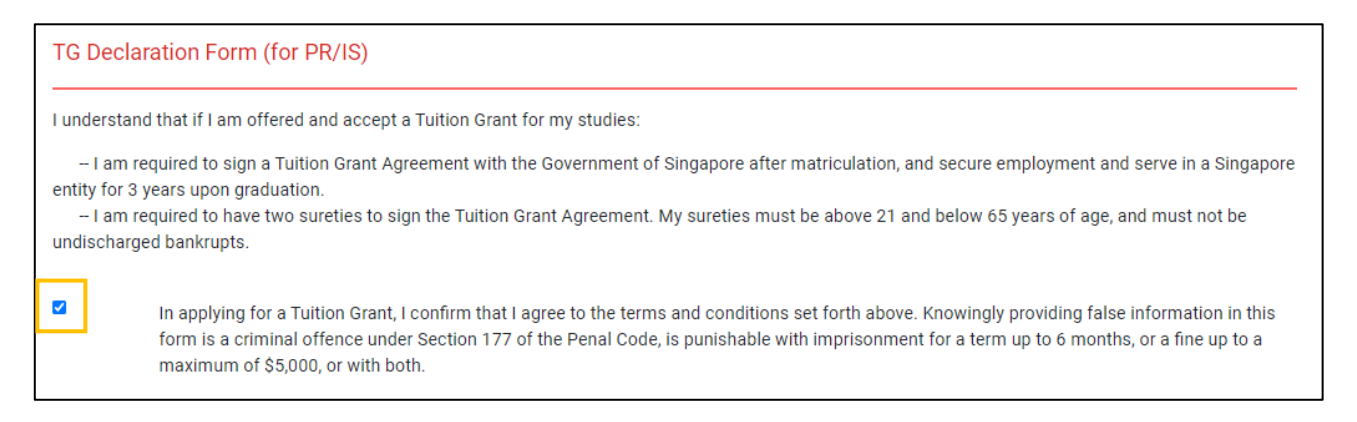

(7.2g) At the last step, certify that all information provided in this section is true and correct by ticking the checkbox.

| Certify Tuition Grant Declaration |                                                                                                    |  |
|-----------------------------------|----------------------------------------------------------------------------------------------------|--|
|                                   | I hereby certify that all information given by me in this Tuition Grant Declaration is true and correct.<br>I understand that any misrepresentations or omissions in the declaration will result in paying non-subsidised fees if I am assessed to be<br>ineligible for Tuition Grant. |  |
| Previous                          | Next Clear Save & Exit                                                                                                    |  |

Click on "Next" to proceed to the next stage.

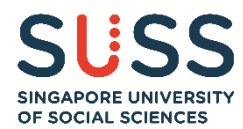

#### Stage 8 – Application Summary

A summary of the details which you have entered from Stages 1 to 7 will be shown. Note: The intake year refers to the year that you are submitting your application.

| 1<br>Programme<br>Choice  | 2<br>Demograph<br>Informatio | ohic<br>n | 4<br>Employment<br>Details | 5<br>Reflection<br>Essay | 6<br>Upload<br>Document | 7<br>Tuition Grant<br>Declaration | 8<br>Application<br>Summary | 9<br>Applicant's<br>Declaration |
|---------------------------|------------------------------|-----------|----------------------------|--------------------------|-------------------------|-----------------------------------|-----------------------------|---------------------------------|
| Previous Next Save & Exit |                              |           |                            |                          |                         |                                   |                             |                                 |
| Summary of Application    |                              |           |                            |                          |                         |                                   |                             |                                 |
| Applicant Name            |                              |           |                            |                          |                         |                                   |                             |                                 |
| NRIC/FIN/Passport No      |                              |           |                            |                          |                         |                                   |                             |                                 |
| Intake                    | Intake July 2024             |           |                            |                          |                         |                                   |                             |                                 |

#### Editing the application

(8.1a) To make changes in any stage/section, click on "Edit" for the particular section.

| [-] Programme S | election                                                        | Edit |
|-----------------|-----------------------------------------------------------------|------|
| S/N             | Programme                                                       |      |
| 1st Choice      | Bachelor of Science in Finance                                  |      |
| 2nd Choice      | Bachelor of Science in Information and Communication Technology |      |
| 3rd Choice      | Bachelor of Science in Marketing                                |      |
| 4th Choice      | Bachelor of Social Work                                         |      |

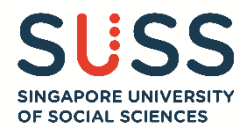

(8.1b) After making the change, click on "Save & Back to Summary" to return to the main summary page of Stage 8.

| S/N        | Programme                                                       |   |
|------------|-----------------------------------------------------------------|---|
| 1st Choice | Bachelor of Science in Finance                                  | ~ |
| 2nd Choice | Bachelor of Science in Information and Communication Technology | ~ |
| 3rd Choice | Bachelor of Science in Marketing                                | ~ |
| 4th Choice | Bachelor of Social Work                                         | ~ |

Repeat the steps for other sections, if required.

Check that all the details are reflected correctly. Click on "**Next**" to confirm the application summary, and proceed to **Stage 9 – Applicant's Declaration**.

| Please click "Next" to proceed to the last step – Applicant Declaration. Once the Applicant Declaration step is completed, no further changes can be made. An Application Summary, together with an Application Number will be sent to your email. |
|----------------------------------------------------------------------------------------------------|
| Your application is only complete when you have paid the application fee (\$\$15 for Singaporean and Permanent Resident; or S\$30 for International Applicant).                                                                                    |
| Payment can be made at the last step via VISA/MasterCard credit card or eNets.                                                                                                    |
| For any assistance regarding your application, please send an email to ft_admissions@suss.edu.sg.                                                                                                    |
| Previous Next Save & Exit                                                                                                    |

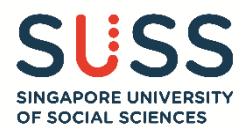

#### Stage 9 – Applicant's Declaration

(9.1) Complete the declaration by selecting "Yes" or "No" for each question.

| A                               | ppiloant's Declaration                                                                                                    |                                                                     |                                                        |
|---------------------------------|----------------------------------------------------------------------------------------------------|---------------------------------------------------------------------|--------------------------------------------------------|
| Di                              | sability and Special Needs                                                                                                    |                                                                     |                                                        |
| SI<br>m<br>su<br>nc<br>ar<br>st | USS adopts an inclusive and fair admission policy. The University will not deny an applicant admission based solely on his/her state of he<br>ental health), whether past or present. For the University to develop a complete profile of an applicant in order to determine the additional<br>pport that may be needed to support you if you are admitted to the University, it is essential that you provide the information requested b<br>te, however, that while the University will do what it can, within the constraints of its resources, the University cannot promise the availat<br>y assistance (financial or otherwise) to any student admitted to its programmes. When applying for admission to SUSS, you should constant of health and the support you may need. | ealth (incl<br>I resourc<br>elow. You<br>vility or pr<br>sider care | uding<br>es and<br>ı should<br>ovision o<br>fully your |
| De                              | o you have any past or current medical/mental health condition and/or learning/physical disability?                                                                                                    |                                                                     |                                                        |
|                                 |                                                                                                    | ⊖ Yes                                                               | • No                                                   |
| De                              | bes your medical/mental health condition and/or learning/physical disability require special assistance or facilities while studying at the U                                                                                                    | niversity?                                                          |                                                        |
|                                 |                                                                                                    | ⊖ Yes                                                               | • No                                                   |
| Othe                            | er Information                                                                                                    |                                                                     |                                                        |
| 1                               | Have you ever been convicted of an offence by a court of law or military court (court martial) in any country?                                                                                                    | O<br>Yes                                                            | )<br>No                                                |
| 2                               | Are there any court proceedings pending against you anywhere in respect of any offence?                                                                                                    | )<br>Yes                                                            | )<br>No                                                |
| 3                               | Are you currently, or have you ever been, charged with or subject to disciplinary action for any type of misconduct, scholastic or otherwise, at any educational institution?                                                                                                    | )<br>Yes                                                            | )<br>No                                                |
| 4                               | Are you currently, or have you ever been, under investigation or subject to enquiry in respect of any misconduct, scholastic or otherwise, at any educational institution?                                                                                                    | )<br>Yes                                                            | )<br>No                                                |

(9.2) If you have selected "**Yes**" for any of the questions, please enter the information in the text box which will appear below the questions. You may return to "Upload Documents" section (Stage 6) to upload any supporting medical documents.

| If you have answered 'Yes' to any of the above, please provide a full statement with the relevant information below.                                                                                                    |
|----------------------------------------------------------------------------------------------------|
|                                                                                                    |
|                                                                                                    |
|                                                                                                    |
|                                                                                                    |
|                                                                                                    |
| I certify that all information given by me in this application is true and correct.                                                                                                    |
| I understand that Singapore University of Social Sciences (SUSS) may reject my application on the grounds of misrepresentation, omission or false declaration on my part.                                                                                                    |
| I further understand that Singapore University of Social Sciences (SUSS) may carry out verification checks on me (including obtaining my past academic results) with the Singapore Ministry of Education, the local polytechnics and/or the previous education institution(s).                                                                                                    |
| I hereby agree to abide by all regulations and procedures specified by SUSS if I am successfully registered as its student.                                                                                                    |
| I hereby agree that Singapore University of Social Sciences (SUSS) may disclose my personal data to academic and administrative staff and where<br>necessary to external institutions or parties for administration of my application and any purpose within the legitimate interest of the University relating to<br>the administration or conduct of the programme (including processing and compilation of statistics and assessment of applications) and the transfer of<br>my personal data outside of Singapore for the purpose of storage, backup and/or recovery. I acknowledge and agree that any disclosure in accordance<br>with the Personal Data Protection Act 2012 and Singapore University of Social Sciences' Privacy Policy. |

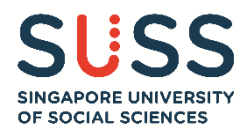

#### (9.3) Indicate your agreement to the **Personal Data Protection Act** by ticking the checkbox.

| Pe  | rsonal Data Protection Act                                                                                                    |
|-----|----------------------------------------------------------------------------------------------------|
| Ple | ase click on the link to view the Personal Data Protection Act                                                                                                    |
| * 🗸 | I agree to the above<br>The data provided may be used for the purpose of marketing courses, event and promoting the university. Photographs may be taken during the interview<br>for the purpose of marketing collaterals. You may be contacted by letter, telephone, email or text messages with details of future events and courses |
| F   | organised or promoted by the university that be of interest to you. If you do not wish to receive such information, please un-check this box.                                                                                                    |

(9.4) Click on the "**Submit**" button to submit your online application. You would not be able to return to previous pages once you have click on the "**Submit**" button.

Once the application is submitted successfully, no further changes can be made. The Application Summary PDF and your Application Number will be sent to both your primary and secondary email addresses.

For any further assistance regarding your application, please send an email to <u>ft\_admissions@suss.edu.sg</u> with your full name and application number.

Complete your application by making payment for your application fee (S\$15 for Singaporean and Permanent Resident; or S\$30 for International Applicant) in the next stage.

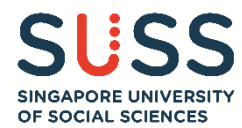

#### Stage 10 – Payment for eApplication Fee

Only online payment is accepted. Payment can be made via VISA/MasterCard credit card or eNets.

(10.1) Select the preferred payment method by clicking on the corresponding options. You will be directed to the payment gateway with instructions on how to make payment.

| Payment<br>*In Budget 2022, the Minister for Finance announced that the GST rate will be increased from:                                                                        |  |  |  |  |  |
|----------------------------------------------------------------------------------------------------|--|--|--|--|--|
| (i) 7% to 8% with effect from 1 Jan 2023; and                                                                                                    |  |  |  |  |  |
| (ii) 8% to 9% with effect from 1 Jan 2024.                                                                                                    |  |  |  |  |  |
| The application fee payable remains the same, after including the revised GST rate (9%). For more information on the GST adjustment exercise, please refer to the website here. |  |  |  |  |  |
|                                                                                                    |  |  |  |  |  |
| View Invoice pay by e-credit card pay by e-nets Save & Exit                                                                                                    |  |  |  |  |  |

(10.2) Upon successful payment, an e-Receipt will be sent to both your primary and secondary email addresses.

To log off, click on "Save & Exit".

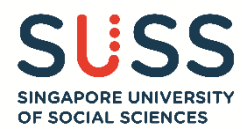

#### Viewing/Editing Application

If you require more time to work on your application, you can always click on the '**Save & Exit**' button and return to continue from where you left off on another day. Do note that you will not be able to edit your application once you have completed the **Applicant's Declaration**.

| 500-Word Reflection Essay*                                                                                                    |  |  |  |  |  |  |
|----------------------------------------------------------------------------------------------------|--|--|--|--|--|--|
| From your personal experience, select one quality that you have acquired. Describe in 500 words how you have acquired that quality and why that quality is important to you. |  |  |  |  |  |  |
| Please type your reflection essay on a word document and use the "copy and paste" function to transfer your essay into this application.                                     |  |  |  |  |  |  |
| This will prevent a session timeout resulting in your essay not being saved.                                                                                                 |  |  |  |  |  |  |
|                                                                                                    |  |  |  |  |  |  |
|                                                                                                    |  |  |  |  |  |  |
|                                                                                                    |  |  |  |  |  |  |
|                                                                                                    |  |  |  |  |  |  |
|                                                                                                    |  |  |  |  |  |  |
|                                                                                                    |  |  |  |  |  |  |
|                                                                                                    |  |  |  |  |  |  |
| Words remaining:500                                                                                                    |  |  |  |  |  |  |
| Previous Next Clear Save & Exit                                                                                                    |  |  |  |  |  |  |

To continue with your application, select the 'Viewing/Editing Application' option.

| SUSS<br>BINGAPORE UNIVERSITY<br>OF BOCIAL ECTENCES                                                                                                    | Full-Time Programme Admission Application                                                                                                    |
|----------------------------------------------------------------------------------------------------|----------------------------------------------------------------------------------------------------|
| You are: <ul> <li>Making a New Application</li> <li>Viewing/Editing Application</li> <li>Upload Additional Documents</li> </ul>                       |                                                                                                    |
| Please read the notes below before s<br><u>Document Checklist</u><br>Click <u>here</u> to download the documen<br>If you have multiple documents, you | ubmitting your application.<br>t checklist and sample of certificates, documents required for your online application.<br>should combine them into one PDF before uploading. No zip files are allowed. <b>Each file must be less than 4MB.</b> |

You are required to log in using your primary email address which you have provided in your application, and the Login ID. The Login ID comprises of the **last 4 characters of your NRIC/FIN/Passport No + Date of Birth (DDMM).** 

#### Example: NRIC SXXXX123A and Date of Birth 01/09/1990, your Login ID will be 123A0109

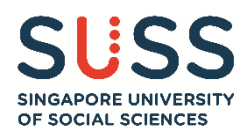

| You are:                                                         |                                                     |  |  |
|------------------------------------------------------------------|-----------------------------------------------------|--|--|
| O Making a New Application                                       |                                                     |  |  |
| Viewing/Editing Application                                      | on                                                  |  |  |
| O Upload Additional Documents                                    |                                                     |  |  |
|                                                                  |                                                     |  |  |
| Email Address*                                                   | PRIMARY EMAIL ADDRESS                               |  |  |
| Login ID*                                                        | E.G. 123A0109                                       |  |  |
|                                                                  |                                                     |  |  |
| Last 4 characters of NRIC/FIN/Passport No + Date of Birth (DDMM) |                                                     |  |  |
| Example: NRIC SXXXX123A and I                                    | Date of Birth 01/09/1990, Login ID will be 123A0109 |  |  |
| Next Clear                                                       | Cancel                                              |  |  |
| Noxt Olda                                                        | ouncer                                              |  |  |

If you encounter any issues during the application submission process, please email to <u>ft\_admissions@suss.edu.sg</u>.